# **ER-3** User Guide

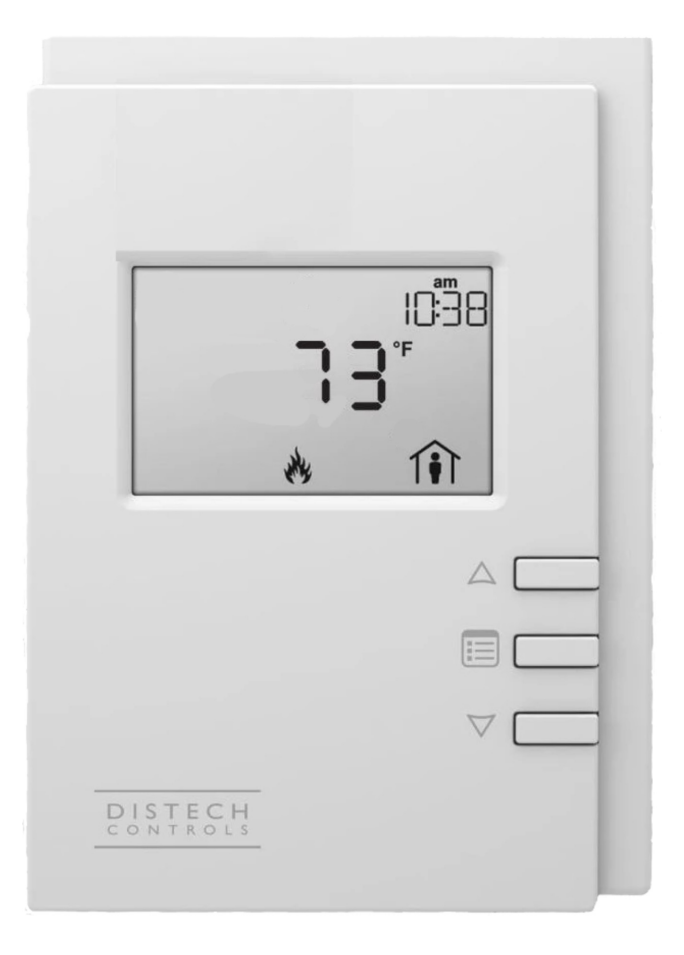

# © 2021 AbsolutAire, Inc.

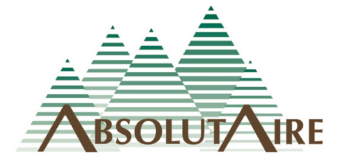

# WARNING

Improper installation, adjustment, alteration, service or maintenance can cause property damage, injury or death. Read the installation, operating and maintenance instructions thoroughly before installing or servicing this equipment.

Disconnect power supply before making wiring connections or working on this equipment. Follow all applicable safety procedures to prevent accidental power up. Failure to do so can result in injury or death from electrical shock or moving parts and may cause equipment damage.

Improper control adjustments and manual mode control can cause property damage, injury or death. Read the installation, operating and maintenance instructions thoroughly before making adjustments.

# A Note About Custom Designs

AbsolutAire often builds equipment with special features as requested by the customer. This manual only covers standard features and does not include any changes made for special feature requests by the customer.

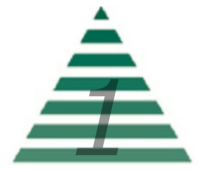

# Table of Contents

| A Note About Custom Designs | 1  |
|-----------------------------|----|
| About Heat Recovery         | 3  |
| Introduction                | 4  |
| Operation                   | 4  |
| Schedule                    | 6  |
| Menu Tree                   | 8  |
| Scrolling Display           | 8  |
| Quick Access                | 8  |
| Set Points                  | 8  |
| Status                      | 9  |
| Alarms                      | 10 |
| Schedule                    | 12 |
| Config                      | 13 |
| Advanced Menu               | 13 |
| Network Integration         | 14 |

# Images

| Warning                                                 | 1 |
|---------------------------------------------------------|---|
| Typical Plate-To-Plate Heat Recovery System - Side View | 3 |
| Typical Heat Pipe Coil Recovery System - Top View       | 3 |
| HMI Screen Information                                  | 4 |
| Sensor Alarm Display                                    | 5 |

# <u>Tables</u>

**Network Points List** 

15

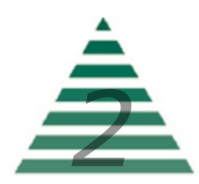

# About Heat Recovery

Heat recovery systems are used to reclaim wasted heat from building exhaust. The warm exhaust air is moved through a heat exchanger which transfers part of this energy to the outside air being introduced into the building. This has the effect of pre-heating the incoming air, and as a result, the incoming air requires less energy to heat.

The two primary types of heat recovery systems used by AbsolutAire are plate-to-plate heat exchangers and heat pipe coil exchangers, as shown below.

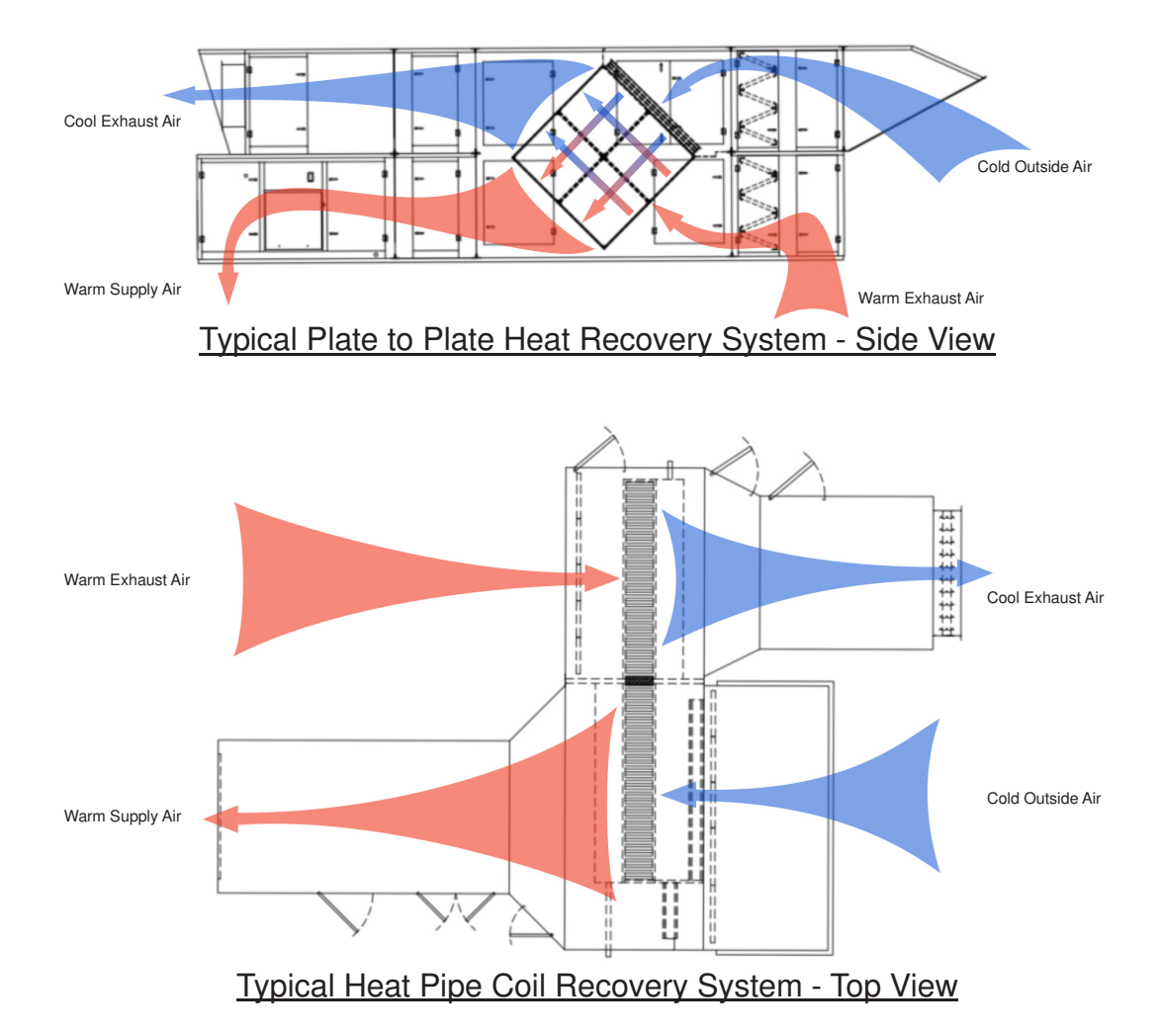

The ER-3 Control Package employs enthalpic calculations by monitoring temperature and humidity levels and calculating condensate temperature, frost temperature and system effectiveness to prevent the heat recovery system from freezing while maintaining optimum effectiveness.

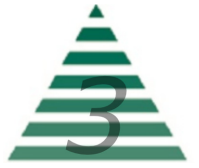

### Introduction

The Smart-Vue User Interface (UI) for the ER-3 Control System displays the information necessary to operate and diagnose the Heating and Ventilating Unit.

This is connected to the controller via a CAT-5E cable with a maximum length of 600 feet.

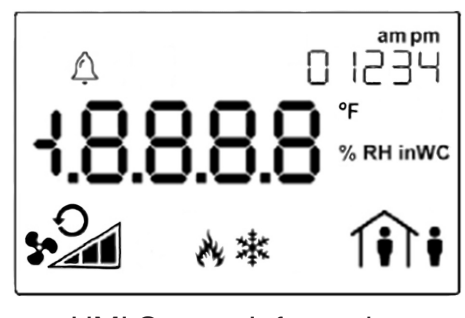

HMI Screen Information

At the top left corner of the display there is a bell symbol. This is the system alarm indicator. If an alarm is present in the unit this indicator will blink. If no alarm is present this indicator will not be visible. At the top center of the display is the indicator for indoor temperature. If an outdoor temperature is being displayed the thermometer will be outside of the house. At the top right of the display is the time in 12 hour format during normal display.

When navigating the menu, the menu title will be displayed here. Across the center of the display is the data with the units of measure. The system is capable of displaying up to 4 decimal places. At the bottom left is the fan status. In the bottom center is the mode of operation and at the bottom right is the occupancy status.

Three buttons are available for operation (see cover page). The center button allows you to access the menu and scroll through the menu items. The up/down buttons are used to change values.

# Operation

The system has a scrolling display which displays the current Space Temperature, as well as Building Pressure and Relative Humidity (if equipped). The menu is separated into sub-menus for ease of use, and only the options the unit is equipped with will be displayed. When navigating the menu blinking items are set points that can be changed, while non-blinking items are statuses which can be viewed only.

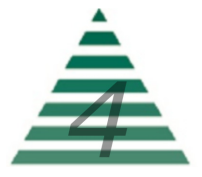

To turn the unit on or off, press the "up arrow" to access the Fan Command. Use the "up arrow" to select the desired option, then press the center button "menu" to return to the main display.

To change set points such as temperature or building pressure, press the "menu" button until you see "SET POINTS" in the top right of the screen. Press the "up arrow" to enter this sub-menu. Your first choice will be "mode". Use the up arrow to select "heat or vent" (unless the unit has air conditioning, in which case the choices will be "heat/cool/air"). When you have made your choice, press the "menu" button to move to the next menu item, which will be the Occupied Heat Set Point. Again, use the "up/down"

arrow buttons to make your entry and press "menu" when finished. Continue scrolling through the Set Points sub-menu until all of your desired settings are completed. When scrolling the menu and you see the option "BACK" in the top right, pressing the "up arrow" will take you to the previous menu.

Scrolling through the "STATUS" sub-menu will allow you to view the status of all of the unit sensors, damper positions, and burner operation. This is useful for checking unit operation or outdoor conditions.

The "ALARMS" menu will only be displayed if there is a system alarm, as indicated by the blinking alarm bell on the display. When an alarm is present, scrolling through this sub-menu will allow you to view the alarm(s) in "plain English" enumerated text. This is useful for diagnosing the unit in the event of a problem.

| A<br>CP | n<br>n3 | SEn |  |
|---------|---------|-----|--|
|         | *       |     |  |
|         |         |     |  |
|         |         |     |  |
| DISTECH |         |     |  |

Sensor Alarm Display

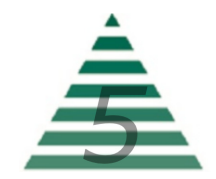

The "SCHEDULE" will be described later. This is a 7-day occupancy schedule used for the purpose of temperature or operation changes during unoccupied times.

The "CONFIG" menu is where the primary operating set points for the unit are set such as the minimum and maximum allowable discharge temperatures, as well as other items. Again, use the "menu" button to scroll through the sub-menu and the "up/down" buttons to edit your selection.

#### Schedule

The programmable 7-day occupancy schedule has the ability to set occupied and unoccupied times for a standard week, as well as five individually programmable special events which will override the weekly schedule.

The special event programming monitors the current year, as well as the month being programmed, to prevent invalid days from being programmed as a special event (for example April 31<sup>st</sup> or February 30<sup>th</sup>). The system also monitors for leap years so February can have either 28 or 29 days programmed.

Occupancy status is indicated by the occupancy icon in the lower right corner of the HMI screen. A steady icon indicates the system is following the standard 7-day schedule, while a blinking icon indicates the system is following a day programmed as a special event.

To program the 7-day schedule, press the "menu" button until "SCHEDULE" appears in the top right of the display. Press the "up arrow" to enter the schedule.

The first section is the "WEEKLY SCHEDULE". Press the "up arrow" to enter the weekly schedule. Select the "DAY OF WEEK" to be programmed, with Monday being Day 1. Press "menu" to navigate to "OCC HOUR". Use the up/down arrows to select the occupied hour, in 24-hour format, and press "menu" to confirm. Press "menu" again to navigate to "OCC MINUTE" and use the up/down arrows to select the occupied minute and press "menu" to confirm. Continue to set the "UNOC HOUR" and "UNOC MINUTE" for this day, then select the next day to program. Leaving the hours and minutes set to "0" for a day will leave that day un-programmed and the system will assume an occupied status for that day.

When finished with the WEEKLY SCHEDULE select "BACK" to return to the menu and program SPECIAL EVENTS if desired.

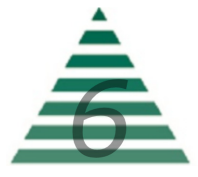

Special events are used to override the weekly schedule and either keep a facility occupied for an event such as inventory or an important meeting, or to keep a facility unoccupied on a holiday when the building will remain empty.

To program special events, press the "menu" button until "SCHEDULE" appears in the top right of the display. Press the "up arrow" to enter the schedule.

Press "menu" until "SPECIAL EVENTS" appears in the top right of the display. Press the "up arrow" to enter the special event programming menu.

Special events are programmed based on the month and day of the month you wish to program as a special event. Leaving a month and day set to "0" will leave that event un-programmed.

The first option will be the "EVENT NUMBER". Select the event desired event number (1 - 5) and press "menu" to navigate to "EVENT MONTH". Select the desired month (1 - 12) and press "menu" to confirm. Press "menu" to navigate to "EVENT DAY". Select the desired day of the month (1 - 28/29/30/31 as allowed) and press "menu" to confirm.

Press "menu" to navigate to "OCC HOUR". Select the occupied hour/ minutes as well as the unoccupied hours/minutes in the same fashion as programming the weekly schedule.

When finished, either select the next event number to be programmed, or select "BACK" to return to the previous menu.

To remove a special event, set the event month and day to "0".

Once the schedule is set, the unit will follow the occupied and unoccupied temperature set points for each day as well as any special events.

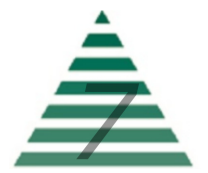

# Menu Tree

#### **Scrolling Display**

**Space\_Temp** – Current space temperature at the User Interface (or remote space temperature sensor if equipped - only if unit is space temperature control).

**Disch\_Temp** - Current discharge temperature (only if unit is discharge temperature control).

**Bldg\_Pressure** – Current building pressure (only displayed if the unit has Building Pressure as an option).

#### **Quick Access**

**Up for On/Off** – This is accessed by pressing the "up arrow" from the main screen and is used to turn the unit ON and OFF.

#### Set Points

**Mode** – This is the mode of operation. Select "Heat" or "Vent" as desired (if the unit has cooling installed the choices will be "Heat/Cool/Air")

Occ\_Heat - Occupied Heat Set Point.

**Unoc\_Heat** – Unoccupied Heat Set Point (only available if the unit has scheduling as an option).

**Occ\_Cool** – Occupied Cooling Set Point (only available if the unit has cooling as an option).

**Unocc\_Cool** – Unoccupied Cooling Set Point (only available if the unit has scheduling and cooling as options).

**BP\_Set\_Point** – Building Pressure Set Point (only available if the unit has building pressure control as an option).

**Burner\_Reset** – Burner reset command for use during a burner lockout alarm. This is an "on/\_on\_" toggle selectable via the "up arrow" button.

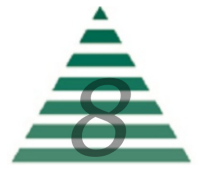

**Supply\_VFD\_Ovrd** - Override command for the supply fan VFD. This overrides building pressure control. Use 3 dashes (- - -) for automatic building pressure control.

**Exhaust\_VFD\_Ovrd** - Override command for the exhaust fan VFD. This overrides building pressure control. Use 3 dashes (- - -) for automatic building pressure control.

#### <u>Status</u>

**Discharge\_Temp** - Current discharge air temperature being supplied to the space.

**Exhaust\_Temp** - Current exhaust air temperature.

**Outside\_Temp** - Current outside air temperature.

Outside\_Humidity - Current outside air relative humidity.

**Return\_Temp** - Current return air temperature.

**Return\_Humidity** - Current return air relative humidity.

**Recovery\_Temp** - Current heat recovery exit temperature.

**Space\_Temp** - Current Space Temperature (space temp control units only).

**Cool\_Coil\_Temp** - Current cooling coil exit air temperature (units with cooling only).

**Bldg\_Pressure** - Current building pressure (units with building pressure control only).

Supply\_Fan - Current supply fan status.

Exhaust\_Fan - Current exhaust fan status.

Heat\_Status - Current heat system status.

Heat\_Command - Current command percent for the heat system.

**Recovery\_Command** - Current heat recovery face/bypass damper command.

**Effectiveness** - Current calculated effectiveness of the heat recovery system.

**BTUH\_Recovered** - Current BTUH rate of heat recovered.

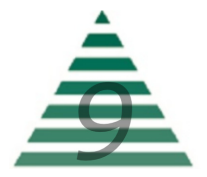

**Cooling\_Stages** - Current number of cooling stages active (only available on units with cooling and multi-stage condensing units).

**Cooling\_Command** - Current command percent for cooling.

Alarms (alarm menu is only visible if an alarm is present)

**Burner\_Lockout** - Burner Lockout Alarm. Reset via burner reset command in Set Points menu.

**Low\_Temp\_Alarm** - Low Temperature Lockout Alarm. The unit has discharged cold air for a determined amount of time and has shut off. Command the unit OFF then back ON to reset.

**Burner\_Response** - Burner Not Responding Alarm. The burner was commanded on and confirmation was not received.

**Burner\_Watchdog** - Burner Watchdog Alarm. The burner failed to provide the requested discharge temperature. Possible gas pressure issue to unit.

**Supply\_Fan** - Supply Fan Not Responding Alarm. The supply fan was commanded on and confirmation was not received.

**Exhaust\_Fan** - Exhaust Fan Not Responding Alarm. The exhaust fan was commanded on and confirmation was not received.

**Dirty\_OA\_Filters** - Dirty filter notification for the outside air filters.

**Dirty\_RA\_Filters** - Dirty filter notification for the return air filters.

**Space\_Sensor** - Space temperature sensor alarm.

**Cool\_Coil\_Temp** - Cooling coil exit sensor alarm (only units with cooling).

**Bldg\_Pres\_Sensor** - Building pressure sensor alarm (only units with building pressure control).

**Discharge\_Temp** - Discharge temperature sensor alarm.

Exhaust\_Temp - Exhaust temperature sensor alarm.

**Outside\_Temp** - Outside temperature sensor alarm.

Outside\_Humidity - Outside humidity sensor alarm.

Return\_Temp - Return temperature sensor alarm.

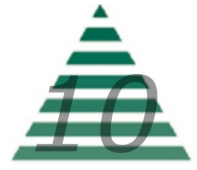

**Return\_Humidity** - Return humidity sensor alarm.

Heat\_Rec\_Temp - Heat recovery temperature sensor alarm.

**Hardware\_Ovrd** - Hardware point override alarm. This indicates that the building management system (BMS) has forced an override to a hardware point on the controller. Remove the BMS override to clear the alarm condition.

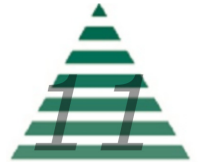

**Schedule** (only visible if the unit has scheduling)

**Man\_Occupancy** - Manual occupancy command. Set to Occupied, Unoccupied or Schedule (occupied and unoccupied override the system schedule).

#### Weekly Schedule

**Day of Week** – Schedule day to be programmed.

**Occ\_Hour** – Occupied hour to be programmed. This is the hour (in 24 hour format) that the unit will assume occupied status.

**Occ\_Minute** – Occupied minute to be programmed. This is the minute of the hour the unit will assume occupied status.

**Unoc\_Hour** – Unoccupied hour to be programmed. This is the hour (in 24 hour format) that the unit will assume unoccupied status.

**Unoc\_Minute** – Unoccupied minute to be programmed. This is the minute of the hour the unit will assume unoccupied status.

#### **Special Events**

**Event\_Number** - The schedule supports up to five special events. This is the event number to be programmed

Event\_Month - Month of the year the special event is in.

**Event\_Day** - Day of the month the special event is on.

**Occ\_Hour** – Occupied hour for the special event. This is the hour (in 24 hour format) that the unit will assume occupied status.

**Occ\_Minute** – Occupied minute for the special event. This is the minute of the hour the unit will assume occupied status.

**Unoc\_Hour** – Unoccupied hour for the special event. This is the hour (in 24 hour format) that the unit will assume unoccupied status.

**Unoc\_Minute** – Unoccupied minute for the special event. This is the minute of the hour the unit will assume unoccupied status.

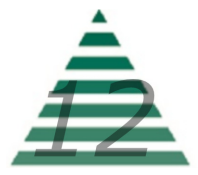

#### **Config**

**Control\_Type** – Determines the type of control the unit will follow. Enumerated "space/discharge".

**Min\_Discharge** – The units minimum allowable discharge temperature.

**Max\_Discharge** – The units maximum allowable discharge temperature.

**Cycle\_Occupied** – Determines if the unit will cycle on/off to space temperature when in occupied status. Enumerated "yes/no".

**Cycle\_Unoccupied** – Determines if the unit will cycle on/off to space temperature when in unoccupied status. Enumerated "yes/no".

**Heat\_Lockout** – Heating mild weather stat setting. When the outside or mixed air temperature is above this setting the burner will be automatically disabled (only available if the unit has mild weather stat as an option).

**Cool\_Lockout** – Cooling mild weather stat setting. When the outside or mixed air temperature is below this setting the cooling will be automatically disabled (only available if the unit has cooling as an option).

**Low\_Temp\_Alarm** – If the unit discharges air below this temperature set point for "Low Temp Time" minutes it will shut down and close the isolation dampers (Only available if LTL is available).

**Low\_Temp\_Time** – The time delay (in minutes) for the "Low Temp Alarm" (Only available if LTL is available).

**LTL\_Test** - Commissioning tool used to test the low temperature lockout alarm.

Advanced Menu (Press and hold "menu" button for 5 seconds to enter)

#### Date Time

Year – Set the real time clock year.

Date – Set the real time clock date.

**Time** – Set the real time clock time.

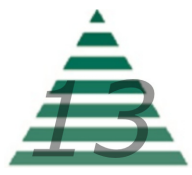

### **Network Integration**

The controller in this unit can easily be integrated into a BACnet MS/TP Building Management System. The controller will automatically detect the baud rate of the network it is connected to after a power cycle, and will automatically begin communications.

The MAC Address is set via the dip switches on the front of the controller. When shipped, each unit will have a factory default MAC address with multiple units for the same project having incremented MAC addresses. The dip switches are numbered 1 through 8, with 1 being the LSB. The numbering is standard binary format (switches 1 and 3 ON equals an address of 5).

The Network Instance Number (device instance) is automatically configured based on the MAC Address setting. The network instance number will always be 3640+(MAC Address). For example, if the MAC address is set to 25 the network instance number would be 364025. In the event of a duplicate instance number on the network, simply change the MAC address to change the instance number.

The following is a complete listing of the BACnet points with their descriptions.

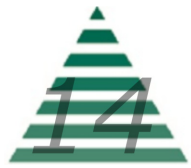

| Point Type           | Name                             | Description                                                                                                | Writeable | Units                              |
|----------------------|----------------------------------|----------------------------------------------------------------------------------------------------|-----------|------------------------------------|
|                      |                                  |                                                                                                    |           |                                    |
| Hardware Input 1     | Discharge Temperature Sensor     | Hardware Input - Discharge Temperature Sensor                                                              | NO        | Unit: degrees-Fahrenheit           |
| Hardware Input 2     | Exhaust Temperature Sensor       | Hardware Input - Exhaust Temperature Sensor                                                                | NO        | Unit: degrees-Fahrenheit           |
| Hardware Input 3     | Outside Temperature Sensor       | Hardware Input - Outside Temperature Sensor                                                                | NO        | Unit: degrees-Fahrenheit           |
| Hardware Input 4     | Outside Humidity Sensor          | Hardware Input - Outside Humidity Sensor                                                                   | NO        | Unit: percent                      |
| Hardware Input 5     | Return Temperature Sensor        | Hardware Input - Return Temperature Sensor                                                                 | NO        | Unit: degrees-Fahrenheit           |
| Hardware Input 6     | Return Humidity Sensor           | Hardware Input - Return Humidity Sensor                                                                    | NO        | Unit: percent                      |
| Hardware Input 7     | Heat Recovery Exit Temperature   | Hardware Input - Heat Recovery Exit Temperature Sensor                                                     | NO        | Unit: degrees-Fahrenheit           |
| Hardware Input 8     | Remote Space Temperature         | Hardware Input - Remote Space Temperature Sensor                                                           | NO        | Unit: degrees-Fahrenheit           |
| Hardware Input 9     | Dirty OA Filter Switch           | Hardware Input - Outside Air Dirty Filter Switch                                                           | NO        | Boolean (DIRTY;NORMAL)             |
| Hardware Input 10    | Dirty RA Filter Switch           | Hardware Input - Return Air Dirty Filter Switch                                                            | NO        | Boolean (DIRTY;NORMAL)             |
| Hardware Input 11    | Supplyt Fan                      | Hardware Input - Supply Fan Status                                                                         | NO        | Boolean (ON;OFF)                   |
| Hardware Input 12    | Exhaust Fan                      | Hardware Input - Exhaust Fan Status                                                                        | NO        | Boolean (ON;OFF)                   |
| Hardware Input 13    | Burner                           | Hardware Input - Burner Status                                                                             | NO        | Boolean (ON;OFF)                   |
| Hardware Input 14    | Burner Lockout                   | Hardware Input - Burner Lockout Contact                                                                    | NO        | Boolean (LOCKOUT;NORMAL)           |
| Hardware Input 15    | Building Pressure Sensor         | Hardware Input - Building Pressure Sensor                                                                  | NO        | Unit: inches-of-water              |
| Hardware Input 16    | Cooling Coil Temperature         | Hardware Input - Cooling Coil Exit Temperature Sensor                                                      | NO        | Unit: degrees-Fahrenheit           |
| Hardware Output 1    | Unit Enable Relay                | [DO NOT WRITE] Hardware Output - Unit Enable Relay                                                         | NO        | Boolean (ENABLE;OFF)               |
| Hardware Output 2    | Heat Enable Relay                | [DO NOT WRITE] Hardware Output - Heat Enable Relay                                                         | NO        | Boolean (ENABLE;OFF)               |
| Hardware Output 3    | Common Alarm Relay               | [DO NOT WRITE] Hardware Output - Common Alarm Relay                                                        | NO        | Boolean (ALARM;NORMAL)             |
| Hardware Output 4    | Burner Reset Relay               | [DO NOT WRITE] Hardware Output - Burner Reset Relay                                                        | NO        | Boolean (RESET;NORMAL)             |
| Hardware Output 5    | Cooling Relay Stage 1            | [DO NOT WRITE] Hardware Output - Cooling Stage 1 Enable Relay                                              | NO        | Boolean (ENABLE;OFF)               |
| Hardware Output 6    | Cooling Relay Stage 2            | [DO NOT WRITE] Hardware Outout - Cooling Stage 2 Enable Relay                                              | NO        | Boolean (ENABLE;OFF)               |
| Hardware Output 7    | Hardware Output 7                | Unused                                                                                                    | NO        |                                    |
| Hardware Output 8    | Analog Cooling Command           | [DO NOT WRITE] Hardware Output - Analog Cooling Command                                                    | NO        | Unit: percent                      |
| Hardware Output 9    | Supply VFD Command               | [DO NOT WRITE] Hardware Output - Supply Fan VFD Speed Command                                              | NO        | Unit: percent                      |
| Hardware Output 10   | Exhaust VFD Command              | [DO NOT WRITE] Hardware Output - Exhaust Fan VFD Speed Command                                             | NO        | Unit: percent                      |
| Hardware Output 11   | Heat Recovery Command            | [DO NOT WRITE] Hardware Output - Heat Recover Face/Bypass Damper Command                                   | NO        | Unit: percent                      |
| Hardware Output 12   | Heat Command Percent             | [DO NOT WRITE] Hardware Output - Heat Command                                                              | NO        | Unit: percent                      |
|                      |                                  |                                                                                                    |           |                                    |
| Analog Value 1       | Config Condenser Low Scale       | [DO NOT WRITE - UNIT CONFIGURATION VARIABLE]                                                               | NO        | Unit: degrees-Fahrenheit           |
| Analog Value 2       | Config Condenser High Scale      | [DO NOT WRITE - UNIT CONFIGURATION VARIABLE]                                                               | NO        | Unit: degrees-Fahrenheit           |
| Analog Value 3       | Config Stage Delay Minutes       | [DO NOT WRITE - UNIT CONFIGURATION VARIABLE]                                                               | NO        | Unit: minutes                      |
| Analog Value 4       | Config Supply CFM                | [DO NOT WRITE - UNIT CONFIGURATION VARIABLE]                                                               | NO        | Unit: cubic-feet-per-minute        |
| Analog Value 5       | Config Exhaust CFM               | [DO NOT WRITE - UNIT CONFIGURATION VARIABLE]                                                               | NO        | Unit: cubic-feet-per-minute        |
| Analog Value 6       | Config Design Temp Rise          | [DO NOT WRITE - UNIT CONFIGURATION VARIABLE]                                                               | NO        | Unit: degrees-Fahrenheit           |
| Analog Value 36      | network Occupied Heat            | Occupied Heat Set Point                                                                                    | YES       | Unit: degrees-Fahrenheit           |
| Analog Value 37      | network Unoccupied Heat          | Unocupied Heat Set Point                                                                                   | YES       | Unit: degrees-Fahrenheit           |
| Analog Value 38      | network Occupied Cool            | Occupied Cool Set Point                                                                                    | YES       | Unit: degrees-Fahrenheit           |
| Analog Value 39      | network Unoccupied Cool          | Unoccupied Cool Set Point                                                                                  | YES       | Unit: degrees-Fahrenheit           |
| Analog Value 40      | network Minimum Discharge        | Minimum Discharge Temperature                                                                              | YES       | Unit: degrees-Fahrenheit           |
| Analog Value 41      | network Maximum Discharge        | Maximum Discharge Temperature                                                                              | YES       | Unit: degrees-Fahrenheit           |
| Analog Value 42      | network Building Pressure Set Pt | Building Pressure Set Point                                                                                | YES       | Unit: inches-of-water              |
| Analog Value 43      | network Heat Lockout Set Point   | Heat Lockout Set Point                                                                                     | YES       | Unit: degrees-Fahrenheit           |
| Analog Value 44      | network Cool Lockout Set Point   | Cool Lockout Set Point                                                                                     | YES       | Unit: degrees-Fahrenheit           |
| Analog Value 45      | network Low Temp Set Pt          | Low Temperature Alarm Set Point                                                                            | YES       | Unit: degrees-Fahrenheit           |
| Analog Value 46      | network Low Temp Delay           | Low Temperature Alarm Delay Time [minutes]                                                                 | YES       | Unit: minutes                      |
| Analog Value 47      | network Supply Fan Speed         | Supply Fan Speed Override [0% to 100% (enter '255' for automatic control)]                                 | YES       | Unit: percent                      |
| Analog Value 48      | network Exhaust Fan Speed        | Exhaust Fan Speed Override [0% to 100% (enter '255' for automatic control)]                                | YES       | Unit: percent                      |
| Analog Value 49      | network Space Temperature        | Network Space Temperature Override (enter '255' for local space temperature)                               | YES       | Unit: degrees-Fahrenheit           |
| Analog Value 50      | Discharge Temperature            | Current Discharge Temperature                                                                              | NO        | Unit: degrees-Fahrenheit           |
| Analog Value 51      | Exhaust Temperature              | Current Exhaust Temperature                                                                                | NO        | Unit: degrees-Fahrenheit           |
| Analog Value 52      | Outside Temperature              | Current Outside Temperature                                                                                | NO        | Unit: degrees-Fahrenheit           |
| Analog Value 53      | Outside Humidity                 | Current Outside Humidity                                                                                   | NO        | Unit: percent-relative-humidity    |
| Analog Value 54      | Return Temperature               | Current Return Temperature                                                                                 | NO        | Unit: degrees-Fahrenheit           |
| Analog Value 55      | Return Humidity                  | Current Return Humidity                                                                                    | NO        | Unit: percent-relative-humidity    |
| Analog Value 56      | Heat Recovery Supply Temperature | Current Heat Recovery Exit (supply) Temperature                                                            | NO        | Unit: degrees-Fahrenheit           |
| Analog Value 57      | Local Space Temperature          | Local Space Temperature (does not include network space temperature override)                              | NO        | Unit: degrees-Fahrenheit           |
| Analog Value 58      | Cooling Coil Exit Temperature    | Current Cooling Coil Exit Temperature                                                                      | NO        | Unit: degrees-Fahrenheit           |
| Analog Value 59      | Building Pressure                | Current Building Pressure                                                                                  | NO        | Unit: inches-of-water              |
| Analog Value 60      | Heat Command                     | Current Heat Command                                                                                       | NO        | Unit: percent                      |
| Analog Value 61      | Energy Recovery Command          | Current Heat Recovery Face/Bypass Damper Command                                                           | NO        | Unit: percent                      |
| Analog Value 62      | Energy Recovery Effectiveness    | Current Heat Recovery Effectiveness                                                                        | NO        | Unit: percent                      |
| Analog Value 63      | Energy Recovered                 | Current BTUh of Energy Recovered                                                                           | NO        | Unit: btus-per-hour                |
| Analog Value 64      | Active Cooling Stages            | Current Active Cooling Stages                                                                              | NO        |                                    |
| Analog Value 65      | Cooling Command                  | Current Cooling Command                                                                                    | NO        | Unit: percent                      |
| Analog Value 66      | Control Space Temperature        | Current Control Space Temperature (includes network space temperature override)                            | NO        | Unit: degrees-Fahrenheit           |
| Binary Value 1       | Contrg Schedule Available        | ILIO NUT WRITE - UNIT CONFIGURATION VARIABLEJ                                                              | NO        | Boolean (YES;NO)                   |
| Binary Value 2       | conng UA DES Available           | IDO NOT WRITE - UNIT CONFIGURATION VARIABLEJ                                                               | NO        | Boolean (YES;NO)                   |
| Binary Value 3       | Conng KA DES Available           | IDO NOT WRITE - UNIT CONFIGURATION VARIABLE]                                                               | NO        | Boolean (YES;NO)                   |
| binary Value 4       | Config Space Sensor Type         |                                                                                                    | NU        | Boolean (KEMIOLE WIKED;WITHIN HMI) |
| Binary Value 5       | Config Looling Coll Sensor Used  | [DO NOT WRITE - UNIT CONFIGURATION VARIABLE]                                                               | NO        | Boolean (YES;NO)                   |
| Binary Value 6       | Config LTL Available             | [DO NOT WRITE - UNIT CONFIGURATION VARIABLE]                                                               | NO        | Boolean (YES;NU)                   |
| binary Value 7       | Config Stage Timer Used          |                                                                                                    | NU        | Doulean (YES;NO)                   |
| Dinary Value 8       | comig MWS Available              | UDU NUT WRITE - UNIT CUNHIGURATION VARIABLEJ                                                               | NO        | Boolean (YES;NU)                   |
| Dinary value 21      | network Cycle Upgenericat        | Cycle Unit To Space Temperature When Uncerunied                                                            | TES       | Realize (YES:NO)                   |
| Binary Value 22      | network Cycle Unoccupied         | Cycle One to Space temperature when Onoccupied                                                             | YES       |                                    |
| Binary Value 23      | network Control Type             | one control type<br>Burner Reset Command Inuise "reset" for 3 seconds to reset humor lockout alarm]        | VEC       | Boolean (BESET:NOPAMAL)            |
| Dinary Value 24      | Gunglu Fag Chatus                | Burner Reset Command (puse reset for 5 seconds to reset burner lockout alarm)                              | TES NO    | Boolean (RESET,NORWAL)             |
| Binany Value 25      | Supply Fall Status               | Current Supply Fall Status                                                                                 | NO        | Rooloan (ON:OFF)                   |
| Dinary Value 20      | Exhaust Fan Status               | Current Exhaust Fan Status                                                                                 | NO        | Boolean (ON,OFF)                   |
| Multi State Value 1  | Config Building Pressure Control | IDO NOT WRITE - UNIT CONFIGURATION VARIABLET                                                               | NO        | Enum: BUILDING PRESSURE CONTROL    |
| Multi State Value 2  | Config Heating Type              |                                                                                                    | NO        | Enum: HEATING TYPE                 |
| Multi State Value 2  | Config Cooling Type              |                                                                                                    | NO        | Enum: COOLING TYPE                 |
| Multi State Value 3  | network Fan Command              |                                                                                                    | YEC       |                                    |
| Multi State Value 22 | network HVAC Modo                | HVAC Mode [Enumerated VENT/HEAT/COOL]                                                                      | VEC       | Enum: HVAC MODE                    |
| Multi State Value 22 | network Occupancy Command        | Occupancy Command [Enumerated Occupied/Inoccupied/Follow Schodula]                                         | VEC       | Enum: OCCUPANCY                    |
| Multi State Value 23 | Burner Not Responding Allram     | Burner Not Recoording Alarm (failed to light when commanded without human lockout alarm)                   | NO        | Enum: ALARM / NORMAL               |
| Multi State Value 24 | Burner Watchdog Alarm            | Burner Watchdog Alarm [failed to reach requested discharge - possible problem with valves or ass processed | NO        | Enum: ALARM / NORMAL               |
| Multi State Value 25 | Supply Fan Not Responding Alarm  | Supply Ean Not Responding Alarm Ifan failed to report ON status                                            | NO        | Enum: ALARM / NORMAL               |
| Multi State Value 20 | Exhaust Fan Not Responding Alarm | Exhaust Fan Not Responding Alarm [fan failed to report ON status]                                          | NO        | Enum: ALARM / NORMAL               |
| Multi State Value 29 | OA Dirty Filter Alarm            | Outside Dirty Filter Alarm                                                                                 | NO        | Enum: ALARM / NORMAL               |
| Multi State Value 28 | RA Dirty Filter Alarm            | Return Dirty Filter Alarm                                                                                  | NO        | Enum: ALARM / NORMAL               |
| Multi State Value 29 | Shace Temperature Sensor Alarm   | Slace Temperature Sensor Alarm                                                                             | NO        | Enum: RELIABILITY                  |
| Multi State Value 21 | Cooling Coil Temp Sensor Alarm   | Cooling Coil Temperature Sensor Alarm                                                                      | NO        | Enum: RELIABILITY                  |
| Multi State Value 22 | Building Pressure Sensor Alarm   | Building Pressure Sensor Alarm                                                                             | NO        | Enum: BELIABILITY                  |
| Multi State Value 22 | Low Temperature Alarm            | Low Discharge Temperature Alarm (command unit OFF then ON to reset)                                        | NO        | Enum: ALARM / NORMAL               |
| Multi State Value 34 | Discharge Temp Sensor Alarm      | Discharge Temperature Sensor Alarm                                                                         | NO        | Enum: BELIABILITY                  |

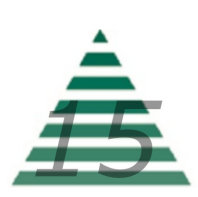

| Multi State Value 35 | Exhaust Temp Sensor Alarm       | Exhaust Temperature Sensor Alarm                  | NO | Enum: RELIABILITY    |
|----------------------|---------------------------------|---------------------------------------------------|----|----------------------|
| Multi State Value 36 | Outside Temp Sensor Alarm       | Outside Temperature Sensor Alarm                  | NO | Enum: RELIABILITY    |
| Multi State Value 37 | Outside Humidity Sensor Alarm   | Outside Humidity Sensor Alarm                     | NO | Enum: RELIABILITY    |
| Multi State Value 38 | Return Temp Sensor Alarm        | Return Temperature Sensor Alarm                   | NO | Enum: RELIABILITY    |
| Multi State Value 39 | Return Humidity Sensor Alarm    | Return Humidity Sensor Alarm                      | NO | Enum: RELIABILITY    |
| Multi State Value 40 | Heat Recovery Temp Sensor Alarm | Heat Recovery Exit Sensor Alarm                   | NO | Enum: RELIABILITY    |
| Multi State Value 41 | Burner Lockout Alarm            | Burner Lockout Alarm                              | NO | Enum: ALARM / NORMAL |
| Multi State Value 42 | Hardware Output 1 Override      | Hardware Override Alarm - Remove Network Override | NO | Enum: ALARM / NORMAL |
| Multi State Value 43 | Hardware Output 2 Override      | Hardware Override Alarm - Remove Network Override | NO | Enum: ALARM / NORMAL |
| Multi State Value 44 | Hardware Output 3 Override      | Hardware Override Alarm - Remove Network Override | NO | Enum: ALARM / NORMAL |
| Multi State Value 45 | Hardware Output 4 Override      | Hardware Override Alarm - Remove Network Override | NO | Enum: ALARM / NORMAL |
| Multi State Value 46 | Hardware Output 5 Override      | Hardware Override Alarm - Remove Network Override | NO | Enum: ALARM / NORMAL |
| Multi State Value 47 | Hardware Output 6 Override      | Hardware Override Alarm - Remove Network Override | NO | Enum: ALARM / NORMAL |
| Multi State Value 48 | Hardware Output 7 Override      | Hardware Override Alarm - Remove Network Override | NO | Enum: ALARM / NORMAL |
| Multi State Value 49 | Hardware Output 8 Override      | Hardware Override Alarm - Remove Network Override | NO | Enum: ALARM / NORMAL |
| Multi State Value 50 | Hardware Output 9 Override      | Hardware Override Alarm - Remove Network Override | NO | Enum: ALARM / NORMAL |
| Multi State Value 51 | Hardware Output 10 Override     | Hardware Override Alarm - Remove Network Override | NO | Enum: ALARM / NORMAL |
| Multi State Value 52 | Hardware Output 11 Override     | Hardware Override Alarm - Remove Network Override | NO | Enum: ALARM / NORMAL |
| Multi State Value 53 | Hardware Output 12 Override     | Hardware Override Alarm - Remove Network Override | NO | Enum: ALARM / NORMAL |

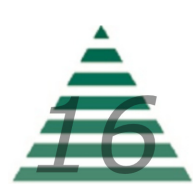